# Klinisk Risikoaffald og Medicinaffald

Brugervejledning - Online bestillingsmodul

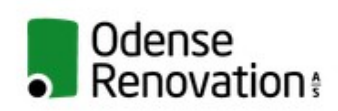

Klinisk Risikoaffald

Brugernavn

Adgangskode

Husk mig

Login

Glemt adgangskode?

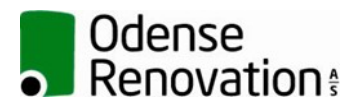

Dato: 12-06-2017

Udarbejdet af: PSR Kommenteret af: PJH

#### INDHOLD

| 5 |     | INFORMATION OM KUNDEN                                                           |
|---|-----|---------------------------------------------------------------------------------|
| Z | 1.3 | Print selv vha. fanen "Labels" – Generering af tekst til print selv labels      |
| Z | 1.2 | Bestilling af labels– labels er printet på forhånd og leveres af transportøren5 |
| Z | l.1 | Bestilling af blanke labels – Kunden printer selv deres labels5                 |
| 4 |     | BESTILLING AF LABELS                                                            |
| 3 |     | BESTILLING AF NY EMBALLAGE                                                      |
| 2 |     | ADRESSEHISTORIK – FANEN OVERVIEW                                                |
| 1 |     | ADGANG TIL PROGRAM                                                              |

## 1 Adgang til program

I Google Chrome kan I åbne programmet via adressen https://kr.odenserenovation.dk/services/.

Brugernavn og adgangskode tilsendes på mail ved tilmelding til ordningen.

#### 2 Adressehistorik – fanen Overview

| På "forsiden" kan du/l se<br>en historik af, hvad der hhv.<br>er bestilt og afhentet på | Solution Odense Renovation                                        |       |            |                       | psr   Loguc |
|-----------------------------------------------------------------------------------------|-------------------------------------------------------------------|-------|------------|-----------------------|-------------|
| adressen.                                                                               | Overview Emballage Labels Kunde   Fra: 02/07/2014 Til: 09/07/2014 | Q Søg | I          | Afhentet:<br>Leveret: | -           |
|                                                                                         | Kunde                                                             | Da    | ato udført | Art                   | Antal       |

## 3 Bestilling af ny emballage

Under fanen "Emballage" har du/I mulighed for at bestille emballage, der ønskes leveret i forbindelse med afhentning. Bestilling af emballage medfører automatisk en afhentning.

**OBS!** De kunder, der har fast afhentning, skal kun gøre brug af bestillingsmodulet, hvis der ønskes emballage ud over det sædvanlige ved næste afhentning.

#### Fremgangsmåden er:

- Sæt datoen på for mandag i den uge l ønsker besøg
- II. Angiv typen af emballage vha. dropdown funktionen, og skriv det antal der ønskes i feltet "Antal"

III. Tryk "Tilføj"

**OBS!** Hvis man i forbindelse med afhentning ikke ønsker noget emballage, sæt da flueben i feltet "Kun afhentning"

| Odense Renovation €                   |               |                |  |  |
|---------------------------------------|---------------|----------------|--|--|
| Overview Emballage                    | Labels Kunde  |                |  |  |
| mballage                              |               |                |  |  |
| Kunde                                 |               | Kommende besøg |  |  |
| Odense Renovation A/S                 |               | 4              |  |  |
| Dato                                  |               |                |  |  |
| 09/07/2014                            |               |                |  |  |
| Emballage<br>N3609 Papkasse 112 liter | - UN-godkendt | 1              |  |  |
| Antal                                 |               |                |  |  |
| + Tilføj                              |               |                |  |  |
|                                       |               |                |  |  |

#### 4 Bestilling af labels

**OBS!** Bestil labels i god tid og få dem leveret når I alligevel skal have afhentet klinisk risikoaffald og/eller medicinaffald. Så undgår I en udgift til levering. Al emballage med affald <u>skal</u> ved afhentning være mærket med labels.

#### 4.1 Bestilling af blanke labels – Kunden printer selv deres labels

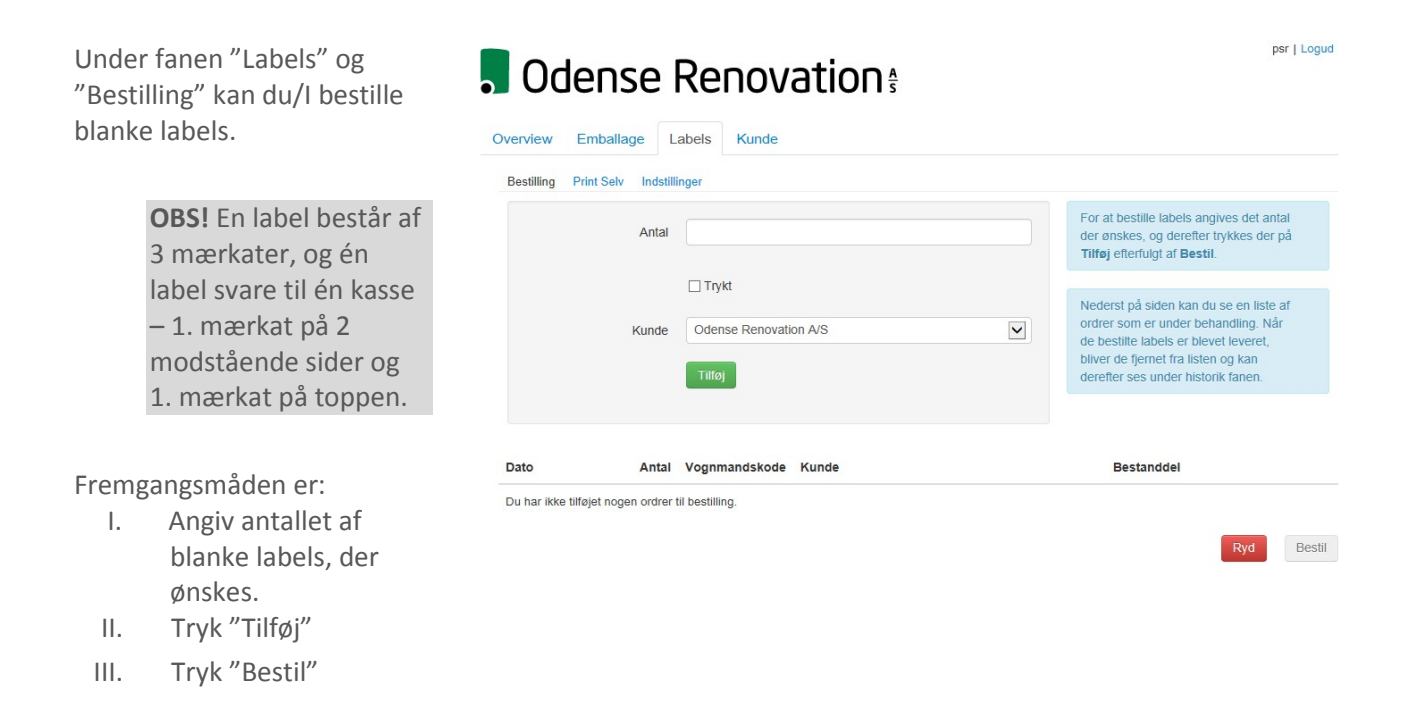

#### 4.2 Bestilling af labels – labels er printet på forhånd og leveres af transportøren

Hvis du/l ønsker, at Odense Renovation A/S skal stå for at printe labels, skal der sættes flueben i feltet "Trykt". Fremgangsmåde er:

- Skriv det ønskede antal i feltet "Antal" og angiv herefter den bestanddel, der ønskes, via dropdown funktionen
- II. Tryk "Tilføj
- III. Tryk "Bestil"

| opmærksomme på, at der kan      |
|---------------------------------|
| gå et par dage fra bestillingen |
| er gået igennem til labels      |
| leveres.                        |

| Bestilling Print Selv Indstill | inger                                                                                                    |                                                                                                    |
|--------------------------------|----------------------------------------------------------------------------------------------------|----------------------------------------------------------------------------------------------------|
| Antal                          | ☑ Trykt<br>Når du vælger at sætte flueben i fettet 'Trykt', ønsker du                                                                                                    | Hvis du ønsker at Odense Renovation<br>A/S fremstiller dine labels, skal du førsi<br>tilføje det antal du ønsker, derefter for<br>hvilken bestanddel, og til sidst bestille<br>dem ved at trykke på knappen <b>Tilføj</b><br>efterfulgt af <b>Bestil</b> |
|                                | samtudig at Odense kehovation A/s trykker dine labels for dig.<br>Du skal derfor være opmærksom på højere udgifter. Prisliste<br>m.m. finder du på odense-renovation.dk. | Nederst på siden kan du se en liste af<br>ordrer som er under behandling. Når<br>de bestilte labele er blevet leverat                                                                                                    |
| Vognmandskode<br>Bestanddel    | MP                                                                                                    | bliver de fjernet fra listen og kan<br>derefter ses under historik fanen.                                                                                                    |
| Kunde                          | Vitksomitolugi anadu<br>Medicinaffald<br>Vævsaffald                                                                                                    |                                                                                                    |
|                                | Tilføj                                                                                                    |                                                                                                    |
| Data                           | Vognmandskode Kunde                                                                                                    | Bestanddel                                                                                                    |

ner LL oquid

#### 4.3 Print selv vha. fanen "Labels" – Generering af tekst til print selv labels

Under fanen "Print Selv" kan du/I generere teksten, der skal stå på de labels, du/I selv printer. Fremgangsmåden er:

 Skriv det ønskede antal i feltet "Antal" og angiv for hvilken bestanddel man ønsker via dropdown funktionen.

> **OBS**! En label består af 3 mærkater, og én label svare til én kasse – 1. mærkat på 2 modstående sider og 1. mærkat på toppen.

- II. Afslut ved at trykke på "Download"
- III. Åben den genererede PDFfil. De genererede filer åbnes nu samlet i en PDF-fil
- IV. Læg de indkøbte blanke labels i printeren og udskriv

For at printe selv skal du/I forinden have bestilt og fået leveret blanke labels ark, som er klar til at lægge i printeren.

> **OBS**! Husk at kontrollere, hvilken vej labels skal vende inden print sættes i gang.

| Antal                                                                               |                                                                                                    | Her kan du bestille og download<br>med labels, som du selv kan prir                                                                                                    |
|-------------------------------------------------------------------------------------|----------------------------------------------------------------------------------------------------|----------------------------------------------------------------------------------------------------|
| Bestanddel<br>Kunde                                                                 | Kanyler<br>Klinisk Risikoaffald<br>Kviksolvholdigt affald<br>Medicinaffald<br>Varvsaffald                           | En label består af 3 mærkater de<br>sættes på emballagen (to modst<br>sider og én på toppen).                                                                            |
| l                                                                                   | O Download                                                                                                    |                                                                                                    |
|                                                                                     |                                                                                                    |                                                                                                    |
|                                                                                     |                                                                                                    |                                                                                                    |
|                                                                                     |                                                                                                    |                                                                                                    |
|                                                                                     |                                                                                                    |                                                                                                    |
|                                                                                     |                                                                                                    | р                                                                                                    |
| Odense                                                                              | Renovation                                                                                                    | р                                                                                                    |
| Odense                                                                              | Renovation                                                                                                    | P                                                                                                    |
| Odense                                                                              | Renovation &                                                                                                    | p                                                                                                    |
| Odense<br>verview Emballage<br>Bestilling Print Setv Ind                            | Renovation & States Kunde                                                                                           | P                                                                                                    |
| Odense<br>verview Emballage<br>Bestilling Print Selv Ind                            | Renovation §<br>Labels Kunde                                                                                        | r<br>Her kan du bestille og downloade<br>med labels, som du selv kan print                                                                                               |
| Odense<br>verview Emballage<br>Bestilling Print Selv Ind<br>Ant<br>Bestandd         | Renovations<br>Labels Kunde                                                                                         | p<br>Her kan du bestille og downloade<br>med labels, som du selv kan print                                                                                               |
| Odense<br>verview Emballage<br>Bestilling Print Selv Ind<br>Ant<br>Bestandd         | Abels Kunde                                                                                                    | F<br>Her kan du bestille og downloade<br>med labels, som du setv kan print<br>En label består af 3 mærkater der<br>sættes på embalagen (to mods)                         |
| Odense<br>verview Emballage<br>Bestilling Print Selv Ind<br>Ant<br>Bestandd<br>Kurv | Abels Kunde                                                                                                    | Her kan du bestille og downloade<br>med labels, som du selv kan print<br>En label består af 3 mærkater der<br>sættes på embalagen (to modstå<br>sider og én på toppen).  |
| Odense<br>verview Emballage<br>Bestilling Print Selv Ind<br>Ant<br>Bestandd<br>Kunt | A Renovation s<br>Labels Kunde<br>stillinger<br>al 2<br>klinisk Risikoaffald<br>Odense Renovation A/S<br>O Download | Her kan du bestille og downloade<br>med labels, som du selv kan print<br>Ein label består af 9 mærkater de<br>sættes på emballagen (to modslå<br>sider og én på toppen). |

psr | Logud

| re,   | Vil du åbne eller gemme 1003316297_KliniskRisikoaffald_Tue Jul 15 09_40_59 CEST 2014.pdf fra kr.odenserenovation.dk? |     |     |   | ×        | 1 |
|-------|----------------------------------------------------------------------------------------------------|-----|-----|---|----------|---|
| vende |                                                                                                    | Åbn | Gem | • | Annuller | _ |
| ng.   |                                                                                                    |     |     |   |          |   |

# du/I

| 1 1001316297_KinukRuskaafteld_Tue.lul 15 09_40_59 CEST 2014.pdf - Adobe Reader    |                                                                                                    |                                |
|-----------------------------------------------------------------------------------|----------------------------------------------------------------------------------------------------|--------------------------------|
|                                                                                   | R   🔊 🕼   🔽                                                                                                    | Værktøjer Underskriv Kommentar |
| Udtyld den følgende formular. Du kan gemme døta, der er skrevet i denne formular. |                                                                                                    | Fremhæv skisterende føter      |
| ●<br>2<br>様                                                                       | Constant Strain Strain                                                                                                    | Vike/Visitige for eff          |
|                                                                                   | Renovation:<br>UN-nr.:<br>Gr.2<br>Famatic Risk Riskoffeld<br>Fand: Oderer Resource AS                                                                                                    |                                |
|                                                                                   | Odense<br>Renovation:<br>UN-nr.:<br>Gr.2<br>Far.2<br>Far. |                                |

# 5 Information om kunden

Under fanen "Kunde" kan du/I selv bestemme, hvilken mail deklarationen skal stiles til. Derudover kan du/I se, til hvilken mail fakturaen sendes til. For ændring heraf skal du kontakte Odense Renovation A/S.

| Odense                   | e Renovation:                                                                   | psr   Logud                                                                                                    |
|--------------------------|---------------------------------------------------------------------------------|----------------------------------------------------------------------------------------------------|
| Overview Emballage       | Labels Kunde                                                                    |                                                                                                    |
| Kunde                    |                                                                                 |                                                                                                    |
| Vælg Odense Renovation A | /s 💟                                                                            |                                                                                                    |
| Kontakt                  |                                                                                 |                                                                                                    |
| Deklarationsemail        | psr@odenserenovation.dk<br>Email hvor deklaration sendes til.                   | Email og navn gemmes i MCP systemet<br>og er derfor ikke synligt i Navision. For at<br>ændre disse, skal du derfor bruge formen<br>her til venstre. |
| Kontaktperson            | Pla Rasmussen<br>Fulde navn på kontaktpersonen.<br>På Gem<br>Ændringer er gemt! |                                                                                                    |
| Yderligere info          |                                                                                 |                                                                                                    |
| Navn                     | Odense Renovation A/S                                                           | Disse felter er hentet fra Navision og kan<br>ikke ændres herfra.                                                                                   |
| Telefon                  |                                                                                 |                                                                                                    |
| Email                    | faktura@odenserenovation.dk                                                     |                                                                                                    |
| CVR                      | 17414070                                                                        |                                                                                                    |